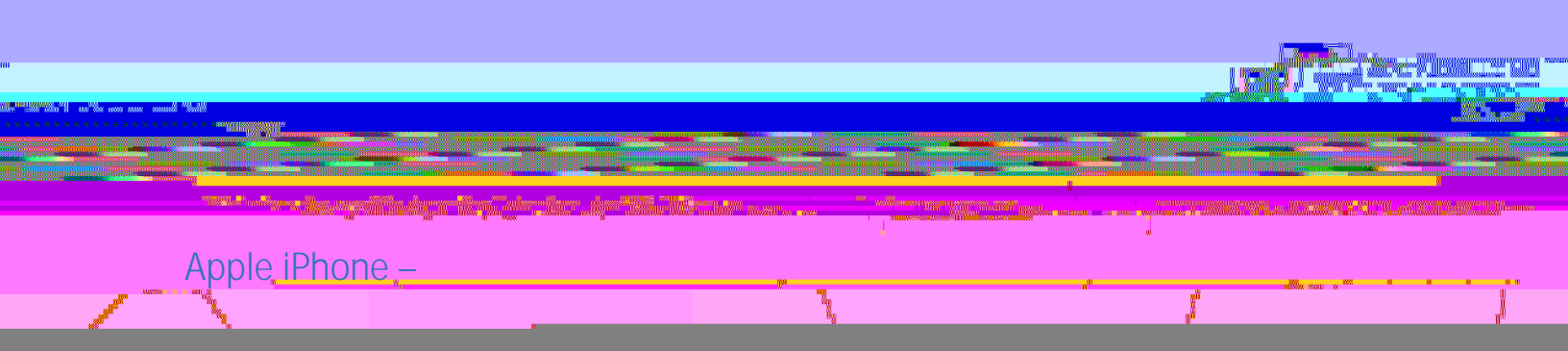

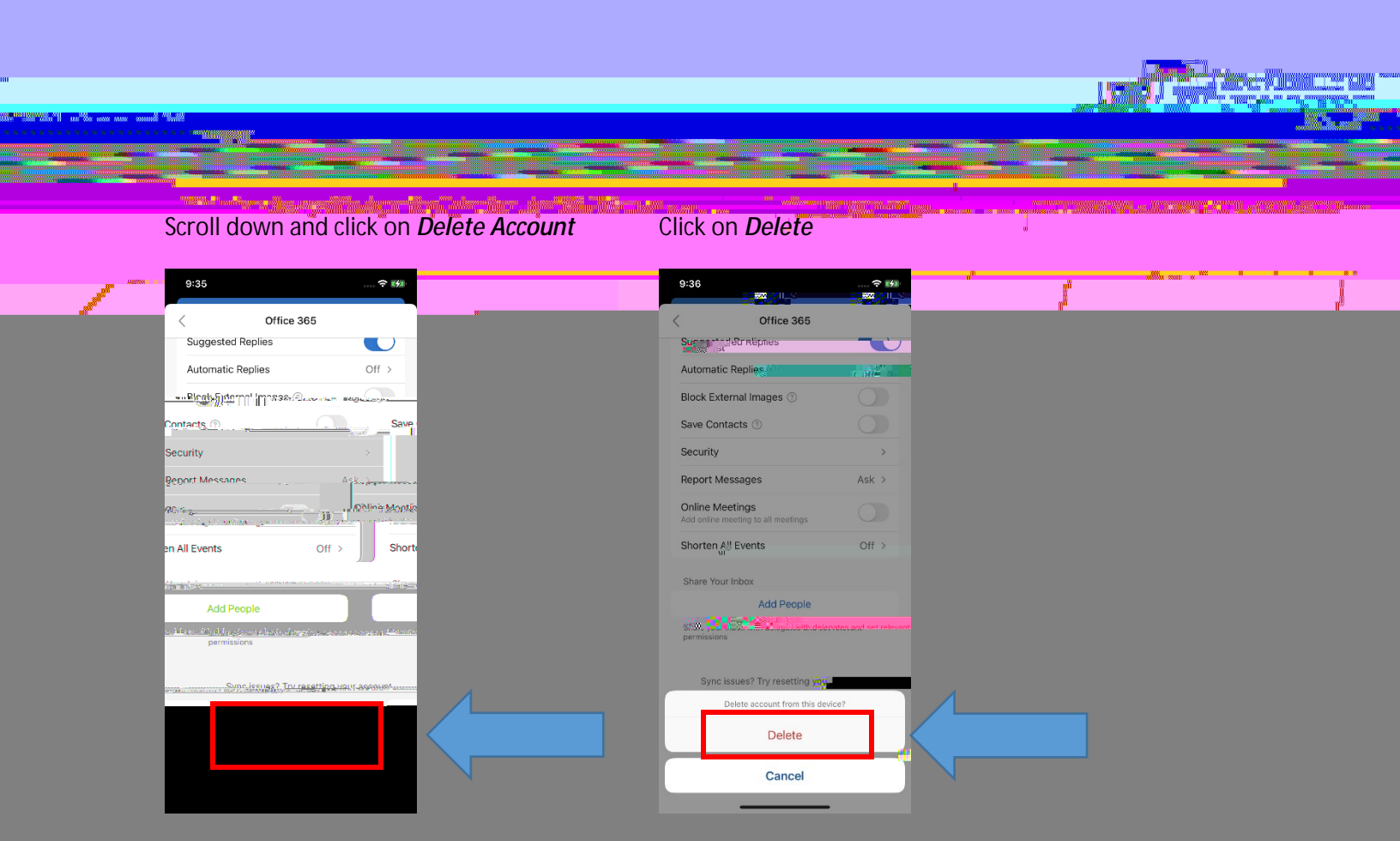

Now close Outlook App